QoS ACL H3C模拟器 **韦家宁** 2020-03-27 发表

| 组网及说明                                                                       |
|-----------------------------------------------------------------------------|
| GE_0/1<br>PC_2<br>GE_0/1<br>GE_0/1<br>GE_0/1<br>GE_0/1<br>S5820V2-54QS-GE_1 |

组网说明:

本案例采用H3C HCL模拟器的S5820交换机来模拟QOS流量统计的典型组网配置。要求在S5820上开 启QOS流量统计,对Gl1/0/1端口的进出流量进行统计。

# 配置步骤

### 1、配置基础网络。

- 2、创建ACL,用于策略的匹配
- 3、配置QOS类,绑定ACL
- 4、配置QOS行为,开启流量统计
- 5、创建QOS策略,绑定行为和类
- 6、应用QOS到GI1/0/1端口

#### 配置关键点

<H3C>sys

System View: return to User View with Ctrl+Z. [H3C]sysname SW1 [SW1]vlan 10 [SW1-vlan10]quit [SW1-Vlan-interface10]ip address 192.168.1.1 24 [SW1-Vlan-interface10]quit [SW1-Vlan-interface10]quit [SW1-GigabitEthernet1/0/1]port link-type access [SW1-GigabitEthernet1/0/1]port access vlan 10 [SW1-GigabitEthernet1/0/1]quit

## QOS流量统计关键配置点:

[SW1]acl basic 2000 [SW1-acl-ipv4-basic-2000]rule 0 permit source any [SW1-acl-ipv4-basic-2000]quit [SW1-lassifier-1]if-match acl 2000 [SW1-classifier-1]quit [SW1-classifier-1]quit [SW1-behavior-1]accounting byte [SW1-behavior-1]quit [SW1-behavior-1]quit [SW1-qospolicy-1]classifier 1 behavior 1 [SW1-qospolicy-1]quit [SW1-qospolicy-1]quit [SW1-qospolicy-1]quit [SW1-GigabitEthernet1/0/1]qos apply policy 1 inbound [SW1-GigabitEthernet1/0/1]qos apply policy 1 outbound

### [SW1-GigabitEthernet1/0/1]quit

### 查看QOS统计情况:

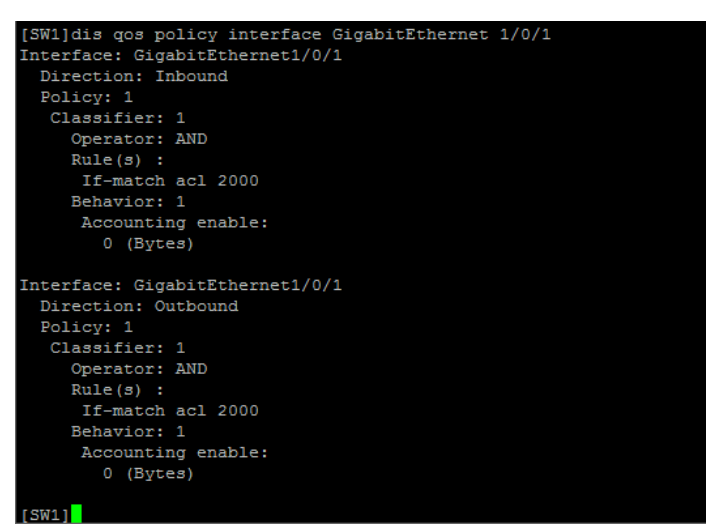

查看QOS显示信息:

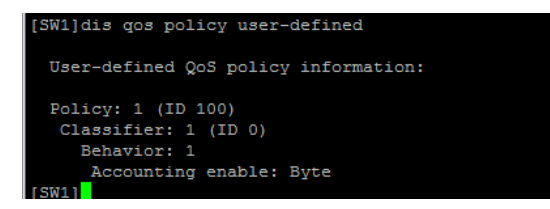

如果要清空QOS统计信息,需要使用如下命令: <SW1>reset counters interface GigabitEthernet 1/0/1

至此, S5820 QOS流量统计典型组网配置案例1(字节数统计)已完成!